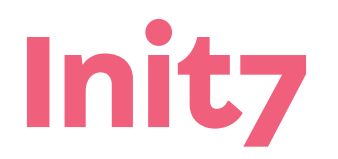

Init7 (Schweiz) AG Technoparkstrasse 5 CH-8406 Winterthur

## **ASUS RT-AC87U IGMP-Proxy**

## ASUS RT-AC87U Multicast einrichten

1. Wählen Sie «LAN» in den «Advanced Settings»

2. Wählen Sie den Reiter «IPTV» am oberen Bildschirmrand. Verwenden Sie einfach die im Bild gezeigten Einstellungen

3. Unter «Use DHCP routes» aktivieren Sie «multicast routing (IGMP-Proxy)» und «Enable efficient multicast forwarding» (IGMP Snooping)

4. Klicken Sie auf «apply»

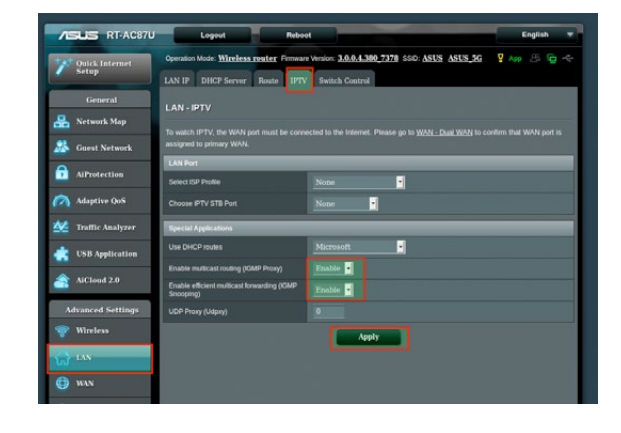